## **Doing the Labs** COM-208: Computer Networks

You have several options for doing the labs:

- On one of the workstations in INF3. This is an option when your group can come to campus on the given day.
- On a virtual machine (VM) provided through vdi.epfl.ch. This is a good option if you prefer/have to do the labs on EPFL infrastructure without coming to campus.
- On your own laptop. If you choose this option and your group can come to campus on the given day you are welcome to come to INF2 with your laptop and sit with us. One challenge with this option is that the lab may not work exactly as expected on your environment. But if you are comfortable installing new software and playing around with it to figure things out, then it's perfectly fine.

When the lab instructions refer to your "computer," they mean your INF3 workstation, your vdi VM, or your laptop, depending on what you are using.

In each lab, you will need to start a Terminal and issue commands. The lab description will tell you which command to issue, for each task, and summarize what the command does. If you are curious, however, these summaries won't satisfy you. To learn more about a command, use your environment's man pages (e.g. if you type man ifconfig in the command line, that will display everything you could possibly want to know about the ifconfig command). And there are always online resources like Wikipedia that you can turn to.

You don't need to be a computer whiz to do the labs, but it will be helpful to know your way around your environment. E.g., if you use Linux or MacOS, you may find, respectively, this or that terminal primer useful.

## Remote access through vdi.

- In your web browser, go to vdi.epfl.ch.
- On the vdi webpage, select VMware Horizon HTML Access, review any messages, and connect using your EPFL tequila credentials, if prompted.

- You should now see a list of VM images. Select IC-CO-IN-SC and wait for the VM to initialize. Keep in mind that any files in the "myfiles" folder will be lost as soon as you logout.
- [Optionally] change the keyboard layout to English:
  - Click on Activities and search for Settings.
  - In the Settings window, on the left-hand side, select Region & Language.
  - Then, in Input Sources, press the + button and select your preferred input source.
  - Change the order of keyboard or remove unwanted ones.

## Hello world: Getting a terminal

For all the labs, you will need to start a terminal and issue commands. Both the INF3 workstations and the vdi VMs run Ubuntu. In Ubuntu, you can start a terminal using one of the following options:

- Right-click on the desktop and select Open Terminal.
- Click the Activities button (top left corner), type Terminal and click the listed application Terminal.
- Double-click the Terminal icon on your desktop (if any).